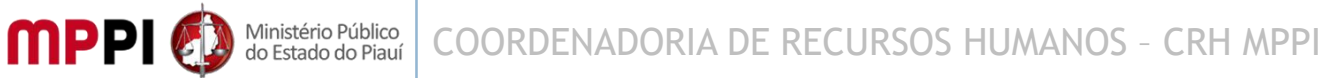

## AUTORIZAÇÃO DE FÉRIAS DOS SERVIDORES PARA O EXERCÍCIO 2024

A Coordenadoria de Recursos Humanos em parceria com a Coordenadoria de Tecnologia da Informação apresenta o "<u>PASSO A PASSO</u>" que norteará a Chefia Imediata dos servidores do MP/PI na realização da autorização de férias **referente ao Exercício de 2024** 

## PASSO A PASSO PARA AUTORIZAÇÃO DE MARCAÇÃO DE FÉRIAS DOS SERVIDORES 2024

1°) Acesse a intranet a partir do ícone localizado no canto superior direito da página inicial do site do MPPI (<u>https://www.mppi.mp.br/internet/</u>) e faça *login* com seu usuário e senha do *e-mail* institucional.

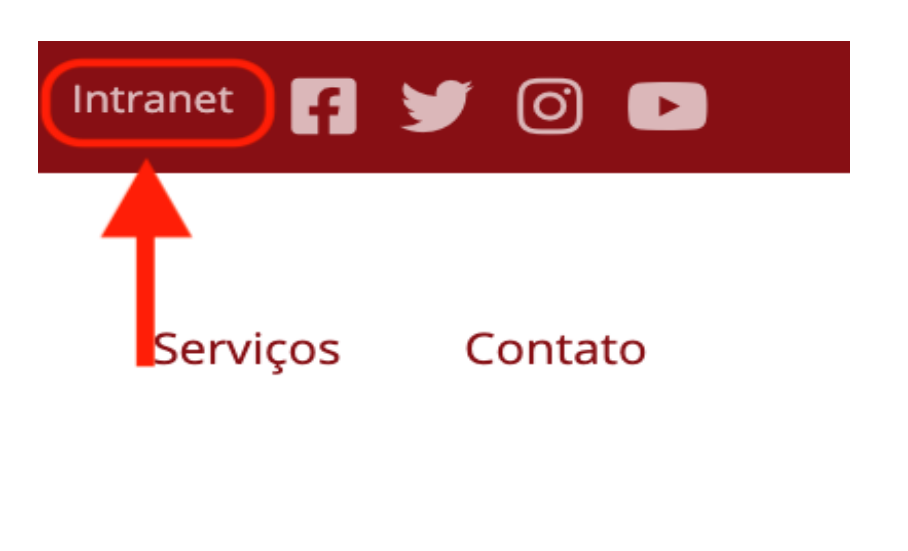

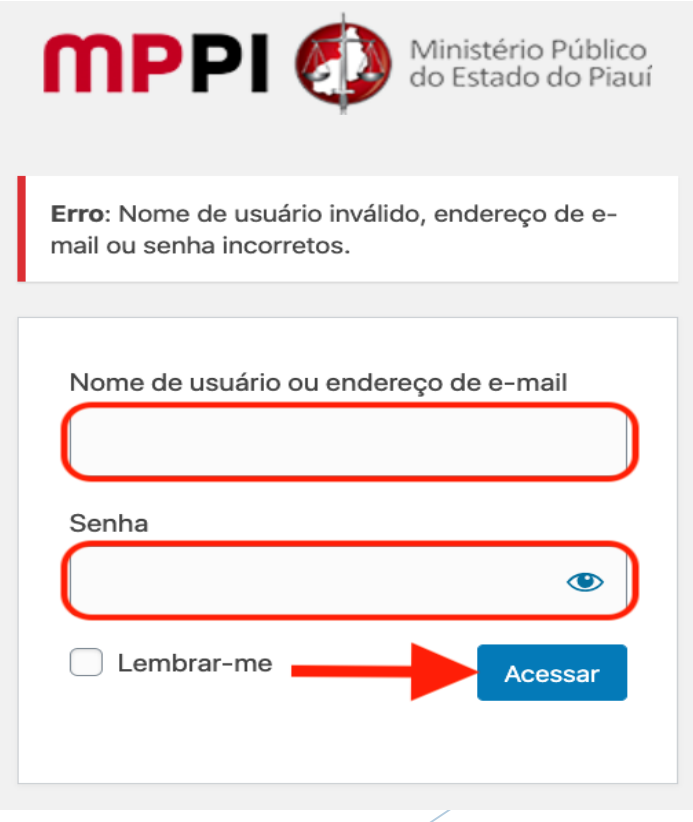

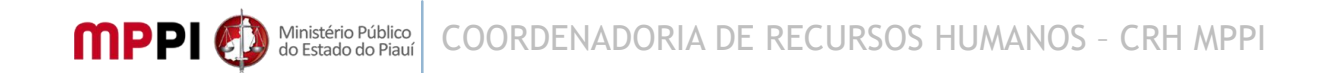

2°) Acesse o sistema de gestão Athenas a partir do ícone localizado no canto inferior esquerdo e faça *login* utilizando a primeira parte do *e-mail* institucional antes do @, destacada em vermelho no exemplo a seguir, no campo usuário. Ex: *e-mail*: <u>usuario@mppi.mp.br</u>. No campo senha, a mesma utilizada para acesso à intranet.

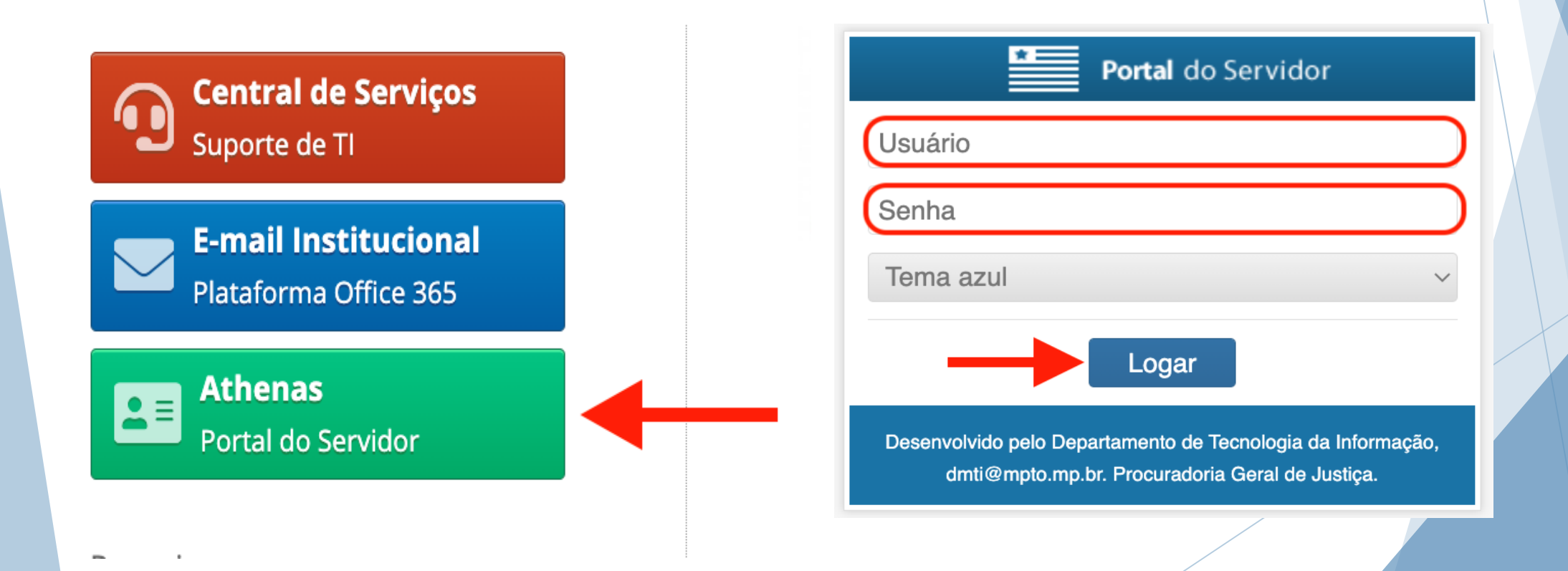

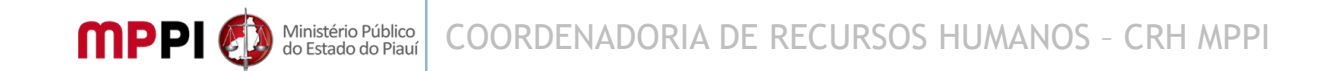

3°) Siga os passos abaixo para acessar a área de autorização de férias a partir do menu Athenas localizado no canto superior esquerdo.

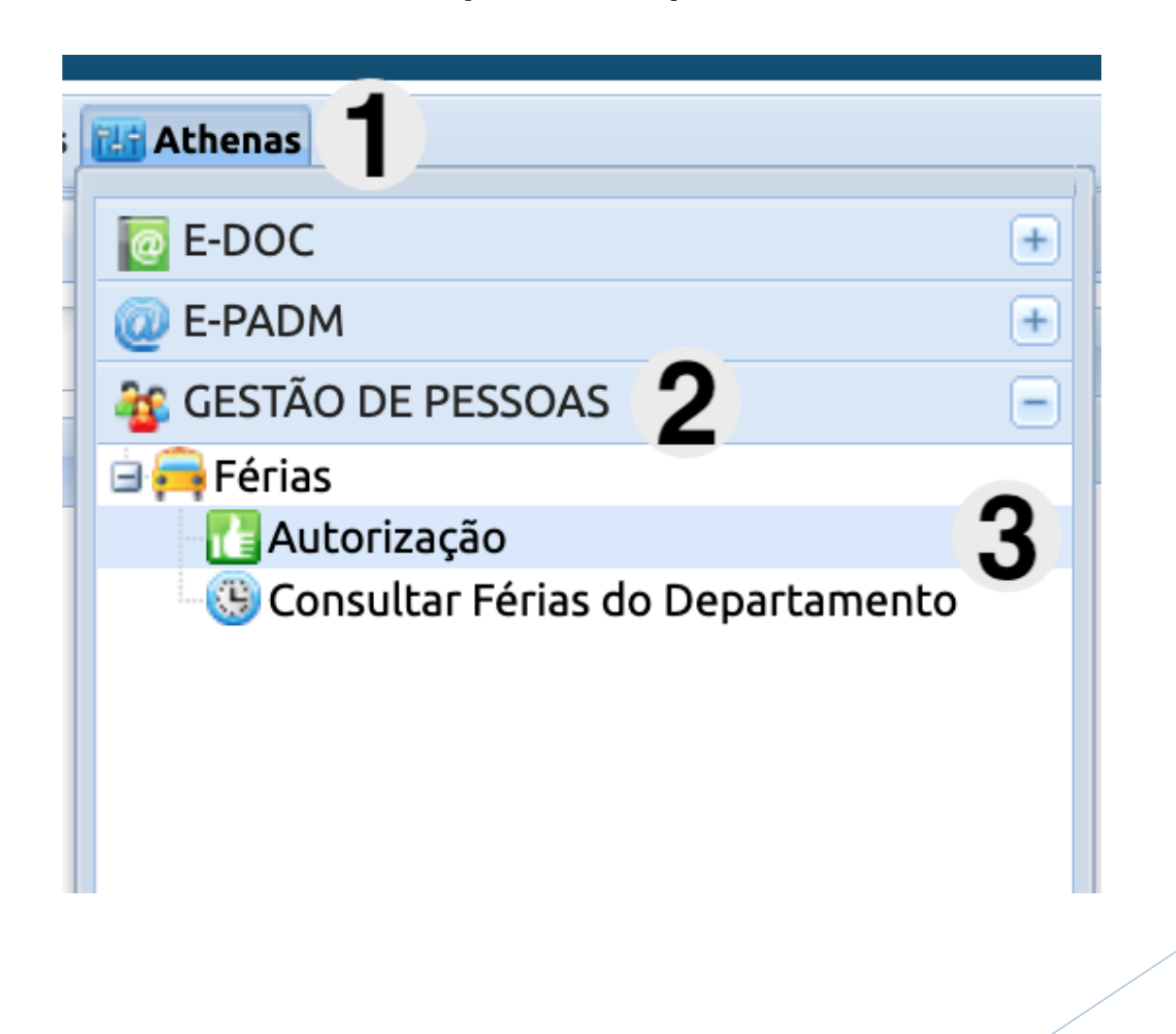

4°) Para autorizar, selecione o(s) servidores(s) e escolha uma das duas opções (deferir ou indeferir).

| Selecione o período desejado |             |                                                     |              |            |   |
|------------------------------|-------------|-----------------------------------------------------|--------------|------------|---|
| 🚹 Autorização 🕶              |             | Notificar Conflito 🥂 Verificar Conflitos Localizar: |              |            |   |
| 🚹 Deferir                    | Período     | Servidor                                            | Data inicial | Data final | 0 |
| 🚺 Indeferir                  | 2023 / 2024 | 000: SERVIDOR                                       | 01/04/2024   | 30/04/2024 |   |